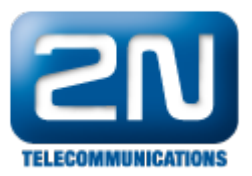

## Jak reportovat problém na bráně 2N®VoiceBlue MAX

Kontaktujte nás přes webové stránky http://support.2n.cz a zašlete nám následující informace a data:

- Podrobný popis problému
- Zálohu konfigurace staženou přes webové rozhraní z brány 2N<sup>®</sup> VoiceBlue MAX (jděte do sekce "Manage ment -> Stažení konfigurace zařízení" a klikněte na ikonu diskety v pravém dolním rohu obrazovky)

| 2N <sup>®</sup> Voi                                                        |                                                                                                    |
|----------------------------------------------------------------------------|----------------------------------------------------------------------------------------------------|
| <b>ELECOMMUNICATIONS</b>                                                   | Brána   Zprávy   Monitoring   Nástroje   Management                                                       |
| Nahrávání firmware<br>Licenční klíč                                        | Stažení konfigurace zařízení<br>Pokud jste přihlášeni, stiskem tlačítka stáhnete konfiguraci ze zařízení. |
| Restartovat<br>Stažení konfigurace<br>zařízení<br>Nahrání nové konfigurace |                                                                                                    |
| Tovární obnovení<br>konfigurace<br>Dokumentace                             |                                                                                                    |
|                                                                            |                                                                                                    |
|                                                                            |                                                                                                    |
| Logout ①                                                                   |                                                                                                    |

- Úplný trace popsaného problému. Pokud máte problémy s jednostrannou neslyšitelností nebo hlasem, zašlete nám rovněž výpis z "Trasování ETH sítě".
- Níže jsou uvedeny základní kroky, jak spustit trasování ETH sítě a jak zachytit interní report přes webové rozhraní brány:
  - 1. Přejděte do sekce "Nástroje" a v levém sloupci zvolte "Trasování ETH sítě"
  - 2. Klikněte na tlačítko "START"

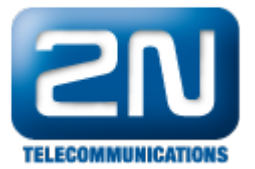

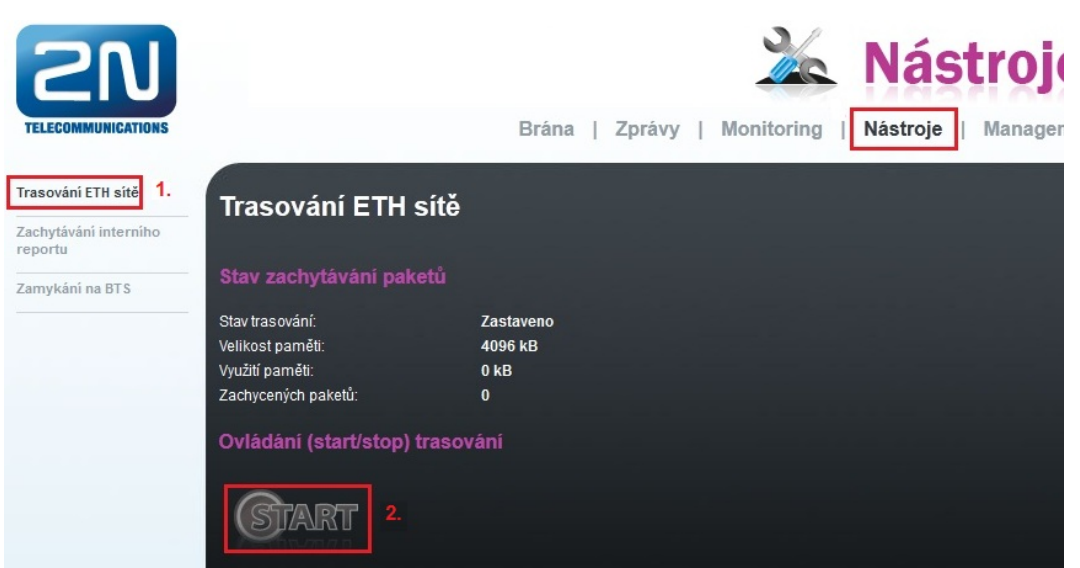

- 3. Nyní v sekci "Nástroje" klikněte na "Zachytávání interního reportu"
- 4. Klikněte na tlačítko "START"

| SN                                                                        |                                                                          |                                  | 🌋 Nást                | roj     |  |
|---------------------------------------------------------------------------|--------------------------------------------------------------------------|----------------------------------|-----------------------|---------|--|
| TELECOMMUNICATIONS                                                        |                                                                          | Brána   Zprávy                   | Monitoring   Nástroje | Managen |  |
| Trasování ETH sítě<br>Zachytávání interního<br>reportu<br>Zamykání na BTS | Zachytávání interního reportu<br>Zachytávání interního reportu           |                                  |                       |         |  |
|                                                                           | Stav trasování:<br>Velikost paměti:<br>Využití paměti:<br>Uloženo řádek: | Zastaveno<br>512 kB<br>0 kB<br>0 |                       |         |  |
|                                                                           | Ovládání (start/stop) tra                                                | sování                           |                       |         |  |

- 5. Proveďte testovací hovor tím by se měly načítat zachycené pakety
- Běžte zpět do "Nástroje -> Trasování ETH sítě"
  Klikněte na tlačítko "STOP"
- 8. Klikněte na ikonu diskety pro uložení zachycených dat na disk

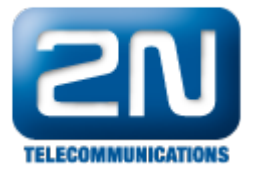

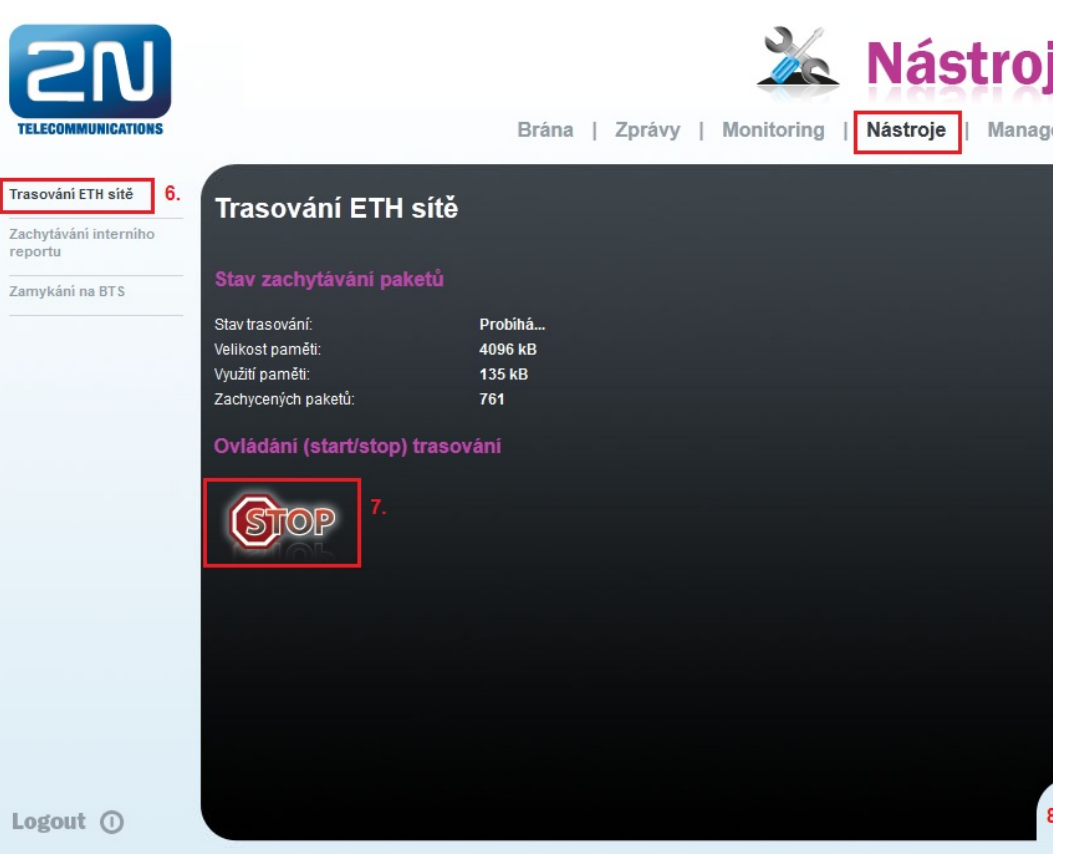

- 9. Běžte zpět do "Nástroje -> Zachytávání interního reportu"
- 10. Klikněte na tlačítko "STOP"
- 11. Klikněte na ikonu diskety pro uložení zachycených dat na disk

| 2N                                                       |                                                                          |                                   | ×          | Nástroj           |  |  |
|----------------------------------------------------------|--------------------------------------------------------------------------|-----------------------------------|------------|-------------------|--|--|
| TELECOMMUNICATIONS                                       |                                                                          | Brána   Zprávy                    | Monitoring | Nástroje   Manago |  |  |
| Trasování ETH sítě<br>Zachytávání interního<br>reportu 9 | Zachytávání interr                                                       | iího reportu                      |            |                   |  |  |
| Zamykání na BTS                                          | Stav trasování:<br>Velikost paměti:<br>Využití paměti:<br>Uloženo řádek: | Probihá<br>512 kB<br>12 kB<br>135 |            |                   |  |  |
|                                                          | Ovládání (start/stop) tras                                               | Ovládání (start/stop) trasování   |            |                   |  |  |
|                                                          | STOP 10.                                                                 |                                   |            |                   |  |  |
|                                                          |                                                                          |                                   |            |                   |  |  |
|                                                          |                                                                          |                                   |            |                   |  |  |
| Logout ()                                                |                                                                          |                                   |            | 1                 |  |  |

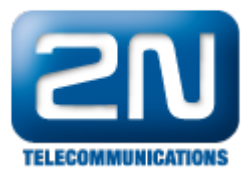

Všechny tyto informace nám pomohou rychleji vyřešit Vaše potíže s bránou 2N<sup>®</sup> VoiceBlue MAX.

Děkujeme za pochopení a spolupráci.

Další informace:

2N<sup>®</sup> VoiceBlue MAX (oficiální stránky 2N)